## 【STNmail】メール内容の確認、保存、転送の手順

STNmail ファイルに入り、READ MAIL を指定するとメッセージが表示されます。その後目的に応じて View コマンドまたは Forward コマンドをご利用ください。

- メールの内容を表示しダウンロードしたい場合は、View コマンドで情報を表示し、セッション記録 (Transcript) をダウンロードします。
- メールの内容を他のメールアドレスに転送したい場合は Forward コマンドを利用します。

STNmail ファイルでメール内容を表示し、ダウンロードするまでの流れ

STNmail ファイルに入り、READ MAIL でメッセージ一覧を表示させ、目的のメッセージを指定して 内容を表示します。

STNmail では下記のメッセージが示されます。

- アラートの結果を STNmail で受け取っている場合は、メッセージ番号の後ろに SDI と表示され ます。
- アラートの結果を HTML 形式のメールアドレスに送付し、アラート設定時に Notification (STNmail ファイルで送付確認) を Yes にした場合は、送付情報が表示されます。
- => FILE STNMAIL ← STNmail ファイルに入ります

\*\*\* YOU HAVE NEW MAIL \*\*\* ← 新しいメールがある場合、メッセージが表示されます

=> READ MAIL 3 MESSAGES 2 UNREAD IN MAIL

READ MAIL を指定します

▶ 未読のメッセージにはアスタリスク (\*) が付きます

ENTER (VIEW), ANSWER, FORWARD, MOVE OR ?: V 2 -

 1
 0000T (SUZUKI, HANAKO 04/11/2025 ABQ0252C SENT TO SUPPORT@JAI

 2\*SDI PATENTSTN/S
 04/20/2025
 1-47 CAPLUS ALL

STNmail でアラート結果を受信している場合は SDI が付きます

3\* 0000T (SUZUKI, HANAKO 04/20/2025 AF10059C SENT TO SUPPORT@JAI

HTML 形式でアラート結果を受信し、送付情報の確認を Yes にしている場合は、 アラートが実行され、メールアドレスに結果が送付されたことが記載されています

> 表示するメッセージ番号を指定します。 今回はメッセージ 2 (アラートの結果)を 表示します

参考: メッセージを表示させる必要が無い場合は、 END を入力し終了します

| TO: 0000T (HANAKO SUZUKI)<br>FROM: PRINT.GATEX1<br>SUBJECT: 1-47 CAPLUS ALL<br>:                                                                                                    |  |  |  |  |
|----------------------------------------------------------------------------------------------------|--|--|--|--|
| :<br>47 ANSWERS PRINTED IN FORMAT 'ALL'<br>IN FILE 'CAPLUS'<br>USING QUERY:                                                                                                    |  |  |  |  |
| L1QUE (MERCK OR PFIZER OR BAYER)/PAL27 SEA FILE=CAPLUS L1 AND 20250413-20250419/UPL45 SEA FILE=CAPLUS ANSWERS NOT PREVIOUSLY SEEN                                                                                                    |  |  |  |  |
| April 20, 2025 at 00:12:13.<br>CAplus File                                                                                                    |  |  |  |  |
| :<br>ENTER (NEXT), PREVIOUS, ANSWER NUMBER, ENTIRE, OR END:1-                                                                                                    |  |  |  |  |
| 全件を表示するには 1- を入力します                                                                                                    |  |  |  |  |
| 参考:<br>特定の回答番号を指定して表示することも可能です<br>例)1 や 1-2 など                                                                                                    |  |  |  |  |
| <ul> <li>L4 ANSWER 1 OF 5 CAPLUS COPYRIGHT 2025 ACS on STN</li> <li>AN 2025:901282 CAPLUS Full-text</li> <li>TI Pharmaceutical compositions containing doravirine and islatravir</li> <li>IN Sundararajan, Pavithra; Mahjour, Majid; Klinzing, Gerard R.; Patel,<br/>Sanjaykumar; Buss, Andrew; McClain, Ray Thomas; Pfund, Laura Yvonne; Liu,<br/>Jiaying; Patel, Paresh B.; Skomski, Daniel</li> <li>PA Merck Sharp &amp; Dohme LLC, USA</li> </ul> |  |  |  |  |
| L4 ANSWER 2 OF 5 CAPLUS COPYRIGHT 2025 ACS on STN                                                                                                    |  |  |  |  |
| :<br>ENTER (NEXT), PREVIOUS, ANSWER NUMBER, ENTIRE, OR END:END<br>ENTER (VIEW), ANSWER, FORWARD, MOVE OR ?:END<br>END を入力し READ MAIL を                                                                                                    |  |  |  |  |
| キニーも検索記録もびウンロードします                                                                                                    |  |  |  |  |

| S 🗱 STNext    |                        | Down  | load Trar | ascript   |
|---------------|------------------------|-------|-----------|-----------|
| Transcript ON | 2025_0248_Transcript 🖊 | Pause | Ţ         | Start New |

## Forward コマンドで、その他のメールアドレスに送付する方法

STNmail ファイルに入り、READ MAIL でメッセージ一覧を表示させ、目的のメッセージを指定して 他のメールアドレスに転送します。

| => FILE STNMAIL ← STNmail ファイルに入ります                                                                              |  |  |  |  |
|----------------------------------------------------------------------------------------------------|--|--|--|--|
| => READ MAIL READ MAIL を指定します                                                                                    |  |  |  |  |
| 1 0000T (SUZUKI, HANAKO 03/16/2025 ADY0370C SENT TO SUPPORT@JAI                                                  |  |  |  |  |
| 2*SDI TOTMED/S 03/17/2025 T-5 MEDLINE BIB<br>3* 0000T (SUZUKI, HANAKO 03/28/2025 ADY0393C SENT TO SUPPORT@JAI    |  |  |  |  |
| :<br>ENTER (VIEW), ANSWER, FORWARD, MOVE OR ?:FORWARD 2                                                          |  |  |  |  |
| 転送するメッセージ番号を指定します。<br>今回はメッセージ 2 (アラートの結果) を転送します                                                                |  |  |  |  |
| 参考:<br>メッセージを転送させる必要が無い場合は、END を<br>入力し終了します                                                                     |  |  |  |  |
| TO (NONE):support@jaici.or.jp 転送先のメールアドレスを入力します                                                                  |  |  |  |  |
| SUBJECT: FWD:1-5 MEDLINE BIB<br>ENTER (WRITE), UPLOAD, VIEW, EDIT, SEND, OR ?: SEND - SEND (メッセージを送信) を入力し<br>ます |  |  |  |  |
| POSTMARKED: MONDAY, MARCH 31, 2025 AT 10:34                                                                      |  |  |  |  |
| EINTER (VIEW), AINSWER, FORWARD, MOVE OR ?: EIND END を入力し READ MAIL を終了します                                       |  |  |  |  |

- 入力したメールアドレス宛に転送メールが届きます

| FWD : 1-5 MEDLINE BIB                                                |             |
|----------------------------------------------------------------------|-------------|
| 0000T@stnt.cas.org<br>宛先 : support@jaici.or.jp                       |             |
| TO: 0000T<br>FROM: 0000T (HANAKO SUZUKI)<br>SUBJECT: 1-5 MEDLINE BIB |             |
| :<br>L6 ANSWER 1 OF 5 MEDLINE .F                                     | RTM. on STN |